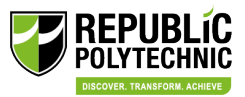

## **Guide for company sponsored staff on application submission for CET programmes**

- 1) Upon receiving the sponsorship URL for course registration. Click on the URL link.
- 2) Log in via Singpass or Student ID.

| STEP SKILLS TRAINING<br>RETRAINCEMENT<br>BY THE POLYTECHNICS & ITE | Sign in with Singpass / Student ID                                                                                                    |  |
|--------------------------------------------------------------------|----------------------------------------------------------------------------------------------------|--|
|                                                                    | <ul> <li>Refer to the <i>user guide</i> to get started and explore more instructions.</li> <li>For self-sponsored applicant, you may proceed to apply after signing in with Singpass / Student ID.</li> <li>For company-sponsored applicant, please approach your company HR to put in the application via the company portal using Corppass at <i>STEP</i>.</li> </ul> |  |

3) Check and confirm your details. Click **'Save and next'.** 

| ٥                    | Application / Apply for | r course                  |                                  | Ensure you are                                        | P_TestStudent123                            |
|----------------------|-------------------------|---------------------------|----------------------------------|-------------------------------------------------------|---------------------------------------------|
| All courses          | <     Applicant details | <b>RP-FSMS2 - FSMS</b>    | /2023 - 25/08/2023               | registering for the correct course and date           | S Estimated time: 10 mins                   |
| Ø<br>Dashboard       | 2 Declaration form      | Step 1. Applicant details | rsonal information from your pro | ofile. You can go to My profile > Personal particular | to manually update the profile information. |
| 6                    | 3 Preview application   | Name (According to        | RP_TestStudent123                | Date of birth                                         | ******                                      |
| My course            | form                    | Citizenship type          | Singapore citizen                | NRIC/FIN                                              | S****772F ⊛                                 |
| te Acadomic          | 4 Module selection      | Race                      |                                  | Sex                                                   | Male                                        |
| advisement           |                         | Country/Region of birth   |                                  |                                                       |                                             |
| Application          |                         | Contact information       |                                  |                                                       |                                             |
| Appredictor          |                         | Mobile number             | +65 89975680                     | Email address                                         | RP_TestStudent123@gmail.com                 |
| Request & task       |                         | Residential address       |                                  |                                                       |                                             |
| 9                    |                         | Country or region         | SINGAPORE                        | Postal code                                           | 049315                                      |
| Transaction          |                         | Block/Building No.        | 10                               | Building name                                         | Ocean Financial Centre                      |
| Y<br>Award           |                         | Street name               | Collyer Quay                     | Floor number - Unit<br>number                         | #17-01                                      |
|                      |                         | Mailing address           |                                  |                                                       |                                             |
| Academic<br>document |                         |                           |                                  |                                                       | Cancel Save as draft Save and next          |

## 4) Select the acknowledgement box. Click 'Save and next'.

| Ø                         | Application / Apply for    | course e Pr_testStudent123                                                                                                    |
|---------------------------|----------------------------|----------------------------------------------------------------------------------------------------|
| Q                         | <                          | 5. To ensure the safety and welfare of its staff/students, which will include judicious release of information to staff who are charged with monitoring and caring for students<br>6. For campus security purposes and/or to regulate student discipline or behaviour, including compliance with any applicable rules. Jaws and regulations, codes of practice or                                                                                                    |
| My course                 | 1 Applicant details        | guidelines or to assist in law enforcement and investigations by relevant authorities/law enforcement agencies<br>7. For publication in areas that is customary by educational institutions such as award of prizes                                                                                                    |
| academic                  | 2 Declaration form         | 8. For marketing and promotional purposes related to RP's education and training services<br>9. Any other purposes beneficial to students and graduates                                                                                                    |
| advisement<br>Application | 3 Preview application form | 5.1 have read, understood and consent to the Privacy Statement at https://www.rp.edu.sg/privacy-statement (as updated from time to time). I understand that my personal and academic data may be shared with other Government agencies, non-Government agencies which have been authorised to carry out specific Government services, named third parties who are jointly organising courses with us, and funding organisations for applicable grants or sponsorships so as to serve me in a most efficient way to facilitate the proverseing on the academic machine interview. |
| Request & task            | 4 Module selection         | 6. For courses or programmes funded by SkillsFuture Singapore Agency ("SSG"), I agree that SSG, its appointed auditor and/or nominated representatives shall at any time upon<br>reasonable request be given full access to information deemed necessary for the purposes of conducting effectiveness surveys or audits in relation to the funded courses or<br>programmes.                                                                                                    |
| <b>Q</b><br>Transaction   | <                          | I hereby acknowledge all information under this declaration form                                                                                                    |
| Y<br>Award                |                            | Cancel Save as draft Back Save and next                                                                                                    |

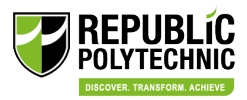

5) Click 'Complete' and 'Confirm'.

| Ø                      | Application / Apply for e     | course                                           |           |                                                              |                                 |                                   |           | 0 🏟           | <b>RF</b> 49 | P_TestStudent123<br>37632R |
|------------------------|-------------------------------|--------------------------------------------------|-----------|--------------------------------------------------------------|---------------------------------|-----------------------------------|-----------|---------------|--------------|----------------------------|
| 6                      | <                             | Street name                                      | Collyer C | luay                                                         |                                 | Floor number - Unit<br>number     | #17-01    |               |              |                            |
| My course              | 1 Applicant details           | Mailing address                                  |           |                                                              |                                 |                                   |           |               |              |                            |
| Academic<br>advisement | 2 Declaration form            | National Service                                 |           |                                                              | _                               |                                   |           |               |              |                            |
|                        | ③ Preview application<br>form | Completed National<br>Service (NS) operationally | 01/01     | Alert                                                        |                                 | ×                                 |           |               |              |                            |
| Application            | 4 Module selection            | ready date                                       |           | You have completed the appl<br>edit the form after you submi | ication form. You cann<br>t it. | ot                                |           |               |              |                            |
| Request & task         |                               | Company sponsorship                              | infor     | 1                                                            | Close                           |                                   | 500051400 |               |              |                            |
| 9                      |                               | Company type                                     | Certa     | l                                                            | close                           | Contact person                    | Ally      |               |              |                            |
| Transaction            |                               | Contact person's email address                   | ally@glo  | bal.com                                                      |                                 | Contact person's mobile<br>number | 87776655  |               |              |                            |
| Award                  |                               | Billing address                                  |           |                                                              |                                 |                                   |           |               |              | <b></b>                    |
| Academic<br>document   |                               |                                                  |           |                                                              |                                 |                                   | Cancel    | Save as draft | Back         | Complete                   |

6) Ensure that the application is reflected as 'Company-sponsored'.You may click View Payment Summary for the details on course fees.

| ٥                      | Application / Apply for       | course                                                                                                    |                              |                     |                   | 0                     | RP_TestStudent123         |
|------------------------|-------------------------------|----------------------------------------------------------------------------------------------------|------------------------------|---------------------|-------------------|-----------------------|---------------------------|
| All courses            | Applicant details             | Step 3. Module selection                                                                                                    | to complete for this cour    | se. You need to mee | t the minimum req | uirement of completi  | ng all modules to get the |
| Dashboard              | 2 Preview application<br>form | course certificate.                                                                                                    | lor to get the cortificator  |                     |                   |                       | Company-sponsored         |
| My course              | 3 Module selection            | Module name                                                                                                    | Module code                  | Credit unit         | Core/Elective     | Semester/Term         | Class period              |
| Academic<br>advisement |                               | Fun Start Move Smart! F                                                                                                    | RP-FSMS                      |                     | Core              |                       |                           |
| Application            | <                             | By this declaration, the institu     Transformed and the institution of the institution of the institut | ition reserves the rights to | amend the schedul   | e of the programm | e. Once it's confirme | d, we will inform you.    |
| Request &<br>task      |                               |                                                                                                    |                              |                     |                   |                       |                           |
| 9<br>Transaction       |                               |                                                                                                    |                              |                     |                   |                       |                           |
| Award                  |                               |                                                                                                    |                              |                     |                   |                       | Cancel Save Submit        |

As you are under company sponsorship. Amount payable will be zero. Click 'Close'.

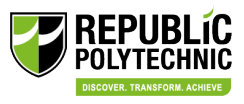

| ٥                | Application / Apply for | course                                             |                            |               | View payment summary                                                                            | ×                       |
|------------------|-------------------------|----------------------------------------------------|----------------------------|---------------|-------------------------------------------------------------------------------------------------|-------------------------|
| All courses      | <                       | Sten 3. Module selection                           |                            |               | Fee description                                                                                 | Amount                  |
| Ø<br>Dashboard   |                         | View the modules that you need course certificate. | to complete for this cou   | irse. You nei | Course Fee<br>SkillsFuture Singapore - SkillsFuture Series (SFS/NSFS) Short Co<br>urses - Grant | S\$200.00<br>-S\$140.00 |
| Application      | ③ Module selection      | You need to finish all core modu                   | les to get the certificate | 5.            | Course Fee - GST (8%)<br>GST subsidy (1%)                                                       | S\$4.80<br>-S\$0.60     |
| Request &        |                         | Module name Fun Start Move Smart! F                | Module code                | Cre           | SkillsFuture Singapore - SkillsFuture Series (SFS/NSFS) Short Co<br>urses - Subsidy             | -5\$40.00               |
| task             |                         | By this declaration, the institution               | tion reserves the rights   | to amend th   | Amount payable by company                                                                       | S\$24.20                |
| 2<br>Transaction |                         | Siew payment summary                               | ]                          | L             | Total amount payable                                                                            | S\$0.00                 |
| 🏆<br>Award       |                         |                                                    |                            |               |                                                                                                 |                         |
|                  |                         |                                                    |                            |               |                                                                                                 |                         |
|                  |                         |                                                    |                            |               |                                                                                                 |                         |
|                  |                         |                                                    |                            |               |                                                                                                 | Close                   |
|                  |                         |                                                    |                            |               |                                                                                                 | Close                   |

## 7) Click 'Submit'.

| Ø                                   | Application / Apply for                                                | course                                                                                                    |                                  |                              |                      | 0                      | r 👘                | RP_TestStudent123<br>4937632R |
|-------------------------------------|------------------------------------------------------------------------|----------------------------------------------------------------------------------------------------|----------------------------------|------------------------------|----------------------|------------------------|--------------------|-------------------------------|
| My course<br>Academic<br>advisement | <ol> <li>Applicant details</li> <li>Declaration form</li> </ol>        | Step 4. Module selection<br>View the modules that you need to complete for t<br>You need to finish all core modules to get the cert | his course. You need to meet the | minimum requirement of co    | npleting all module  | s to get the course ce | ertificate.<br>Com | pany-sponsored                |
| Application                         | <ul> <li>Preview application form</li> <li>Module selection</li> </ul> | Module name<br>Fun Start Move Smart! Fundamental Movem                                                                              | Module code<br>. RP-FSMS         | Credit unit                  | Core/Elective        | Semester/Term          | Class period       | 9                             |
| Request &<br>task                   |                                                                        | By this declaration, the institution reserves the     Zerver payment summary                                                        | rights to amend the schedule of  | the programme. Once it's cor | firmed, we will info | rm you.                |                    |                               |
| Award<br>Academic<br>document       |                                                                        |                                                                                                    |                                  |                              |                      | [                      | Cancel             | Save Submit                   |

## 8) Click 'Confirm'.

| Ø                      | Application Apply fo                  | r course                                                                        |                                                                                      |                                       | 0                 | <b>*</b>         | RP_Tes<br>4937632 | tStudent123 |
|------------------------|---------------------------------------|---------------------------------------------------------------------------------|--------------------------------------------------------------------------------------|---------------------------------------|-------------------|------------------|-------------------|-------------|
| <b>S</b><br>My course  | <ol> <li>Applicant details</li> </ol> | Step 4. Module selection                                                        |                                                                                      |                                       |                   |                  |                   |             |
| Academic<br>advisement |                                       | View the modules that you need to com<br>You need to finish all core modules to | A Confirm ×                                                                          | uirement of completing all modules to | get the course ce | rtificate.<br>Co | mpany-spo         | onsored     |
| Application            | Preview application<br>form           | Module name                                                                     | You are about to complete the module selection.                                      | redit unit Core/Elective S            | emester/Term      | Class peri       | od                |             |
|                        | ④ Module selection                    | Fun Start Move Smart! Fundame                                                   | cannot edit your selection after you submit it. Are you<br>sure you want to proceed? | Core                                  |                   |                  |                   |             |
| Request & task         |                                       | By this declaration, the institution                                            |                                                                                      | Once it's confirmed, we will inform y | /ou.              |                  |                   |             |
| Q<br>Transaction       |                                       | 🔮 View payment summary                                                          | Cancel                                                                               |                                       |                   |                  |                   |             |
| <b>ም</b><br>Award      |                                       |                                                                                 |                                                                                      |                                       |                   |                  |                   |             |
| Academic<br>document   |                                       |                                                                                 |                                                                                      |                                       | ]                 | Cancel           | Save              | Submit      |

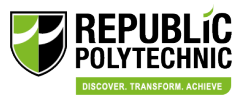

9) Notification that the Application has been submitted successfully.

| ٥                      | Application / Application details                                                                                                    | ¥ <sup>99*</sup> | 9 | RP_TestStudent1<br>4937632R |
|------------------------|----------------------------------------------------------------------------------------------------|------------------|---|-----------------------------|
| €<br>My course         |                                                                                                    |                  |   |                             |
| Academic<br>advisement |                                                                                                    |                  |   |                             |
| Application            | Application submitted                                                                                                    |                  |   |                             |
| Request & task         | Thank you for submitting the application. Please check your mailbox and student portal notifications for the outcome of your application.           View applications |                  |   |                             |

10) You can also view the course in 'Application'. Status will be Pending Sponsorship approval.

| ٥           | 🏜 Application                                                                                                    |                                                                                                    | 0 | ¢ <sup>999</sup> | •      | RP_TestStude<br>4937632R | ent123 |
|-------------|----------------------------------------------------------------------------------------------------|----------------------------------------------------------------------------------------------------|---|------------------|--------|--------------------------|--------|
| My course   | My submissions         Pending submission         My dra           Your applications are now still under payment cor         Institution: All         Application status: All         Image: Application status: All         Image: All Application status: All         Image: All Application status: All         Image: All Application status: All Application status: All         Image: All Application status: All Application status: All Application status: All Application status: All Application status: All Application status: | fts<br>firmation or school evaluation. We appreciate your kind patience until the further update.   |   | fsms             |        |                          | ×      |
| Application | >                                                                                                    | IPP-FSMS2JFSMS         Important 25/08/2023         Certifiable Courses         SkillsFuture Series |   | Pending          | sponso | orship approva           | al     |
|             | RP                                                                                                    |                                                                                                    |   |                  |        |                          |        |

11) Once your company approved your submission. The application status will be updated to 'Admitted'.

You will receive further details (such as venue) via email closer to the course start date.

|   | ٥           | å Application                                                                                                    | 0 | 4 <sup>99+</sup> | 9 | RP_TestStudent123<br>4937632R |
|---|-------------|----------------------------------------------------------------------------------------------------|---|------------------|---|-------------------------------|
|   | Wy course   | My submissions Pending submission My drafts<br>Your applications are now still under payment confirmation or school evaluation. We appreciate your kind patience until the further update.<br>Institution: All Z Application status: All Z |   | fsms             | 1 | ×                             |
| < | Application | IRP-FSMS2JFSMS                                                                                                    |   | (                | _ | Admitted                      |
|   | task        | RP                                                                                                    |   |                  |   |                               |